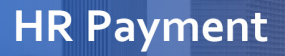

Make a payment: <u>Account Information: One Time Payment:</u> <u>City of Houston Benefit Payments (paymentus.com)</u>

FON

**1**. In the **Account Information** page, from the **Payment Type** list, select a payment type.

2. Enter your Account Number (Employee ID), your ZIP Code, and your Email (Personal email is preferred).

## 3. Select Continue.

| Enter Account Information |
|---------------------------|
| Payment Type              |
| Payment On Account        |
| Bill Payment              |
| Account Number            |
| Enter your account number |
| ZIP Code                  |
| Enter your zip code       |
| Email 😧                   |
| Enter email address       |
| Re-Enter email            |
| Re-enter email address    |
|                           |
| Continue                  |
|                           |

Note: If you are a current employee, select Active Employee Benefits Payment. If you are a <u>Retiree</u>, select Retiree Benefits Payment.

Here's an example:

| Enter Account Information          | Enter Account Information            |
|------------------------------------|--------------------------------------|
| Payment Type                       | Payment Type                         |
| Active Employee Benefits Payment 🔹 | 👰 Active Employee Benefits Payment 🔻 |
| Select a Payment Type              | Please enter your account number     |
| CMC Donations                      | Employee ID                          |
| Active Employee Benefits Payment   | 123456                               |
| Retiree Benefits Payments          | Remember me on this device           |
| Miscellaneous Payments             | Continue                             |
| Subpoenas Charges                  | Continue                             |

4. On the Enter Payment Information page, ensure that the First Name, Last Name, and Email are populated.

**IMPORTANT**: Click **Now** to ensure payment is made on time.

Here's an example:

| Sector Payment Information                                                                                                    |                  |
|----------------------------------------------------------------------------------------------------|------------------|
| All fields are required unless labeled as optional.                                                                                                    |                  |
| First Name                                                                                                    | Middle Name      |
| Employee First Name                                                                                                    |                  |
|                                                                                                    | Optional         |
| Last Name                                                                                                    | 7IP Code         |
|                                                                                                    |                  |
| Employee Last Name                                                                                                    | 77002            |
| Email 😧                                                                                                    | Re-Enter email   |
| 123456@gmail.com                                                                                                    | 123456@gmail.com |
| Pay this Amount \$ 37.50<br>Memo: April 2024 Benefit Payment                                                                                                    |                  |
| Benefit Payment: Basic Life Insurance                                                                                                    | ~                |
| Payment Date   Basic Life Insurance     Onexterna in the second second seco | alth Plan        |
| Medical: Open Access                                                                                                    |                  |
| Voluntary Life Insurance                                                                                                    |                  |

5. Once the payment method is set, select **Continue**.

| Pay this Amount \$ 37.50               |  |  |
|----------------------------------------|--|--|
| Memo: April 2024 Benefit Payment       |  |  |
| Benefit Payment: Medical: Limited Plan |  |  |
| Payment Date 🕜                         |  |  |
| Now Later                              |  |  |
| Payment Method                         |  |  |
| OBCOVER 0000 **** **** 0012            |  |  |
| Expires **/**                          |  |  |
|                                        |  |  |
|                                        |  |  |
| < Back Continue                        |  |  |

**6.** On the **Confirm Payment** page, ensure that all the information on the page is accurate. To change any information, select **Back** and edit the information, as required.

**7. (Optional)** Save the payment method for future use by selecting the checkbox next to **Use this payment method for future payments**.

**8.** Agree to the **Payment Authorization Terms** by selecting the checkbox next to it.

**9.** Select **Pay**. The **Payment Receipt** page displays confirming that the payment was successful.

| Payment Method                                                   |                           |
|------------------------------------------------------------------|---------------------------|
| Payment Date                                                     | Now (04/02/2024           |
| Memo:                                                            | April 2024 Benefit Paymen |
| Benefit Payment:                                                 | Medical: Limited Plar     |
| Payment Amount                                                   | \$37.50                   |
| Click to read the Payment Authorization Terms                    |                           |
| I authorize payment and agree to the Payment Authorization Terms |                           |
| Click the <b>PAY</b> button to complete your payment.            |                           |
| Click the <b>PAY</b> button to complete your payment.            |                           |
|                                                                  |                           |

From the **Payment Receipt page**, you can:

- Continue to make another payment by selecting Make another Payment.
- Print the page by selecting **Print**.
- Return to the Home page by selecting **Back to home**.

**ACTION NEEDED:** Please send the payment confirmation email to <a href="https://www.uwendton.com">www.uwendton.com</a> (wop@houstontx.gov</a>

| Your payment has been accepted |                                    |
|--------------------------------|------------------------------------|
| Confirmation #                 | 3790080                            |
| Payment Type                   | Active Employee Benefits Payment   |
| Account #                      | 11490                              |
| Memo:                          | April 2024 Benefit Payment         |
| Benefit Payment:               | Medical: Limited Plar              |
| Status                         | ACCEPTED                           |
| Payment Date                   | Apr 2, 2024 – 1:32:05 PM           |
| Payment Method                 | Discover (Debit) *************0012 |
| Payment Amount                 | \$37.50                            |